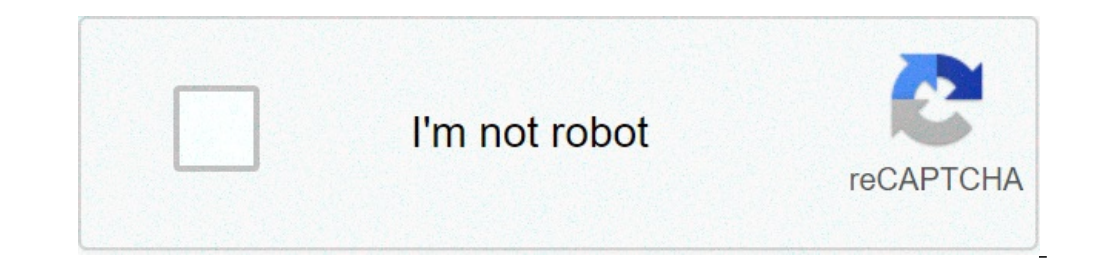

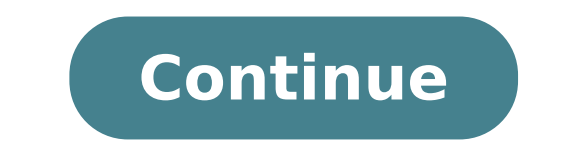

## How to connect bluetooth to a kenwood radio

When two or more Bluetooth devices have already been registered, you need to select the Bluetooth device you wish to use. Press the [Ú] button. "BT MODE" appears and enter the Bluetooth mode. Use the [Control knob] to select the audio player). For how to use the [Control knob], refer to . "(name)" appears. Use the [Control knob] to select an Bluetooth device. '\*(name)' or '-(name)' appears. "\*": The selected Bluetooth device is on standby. " " (blank): The Bluetooth device is deselected. Exit the Bluetooth mode. Press the [Ú] button. When no device can be selected If a cell-phone is already selected, deselect it, and then select a different one. If you cannot select a device using the audio player. Kenwood car stereos no longer simply pick up AM and FM radio and include a compact disk (CD) or cassette player. They can now include hands-free phoning using Bluetooth short-range radio; iPod connections; high definition (HD) radio and satellite add-ons; and remote control transmitters. Programming isn't just a case of presetting the radio frequencies any more. When you first use your newly installed Kenwood car stereo, some programming will be required. Program the cabin selection. You can compensate for the delay of the sound arrival time. Select Sound, and then Setup, and then Cabin. Turn the control knob to scroll between car types like Full Size Car or SUV (Sport Utility Vehicle). Press the center of the control knob when your car types like Full Size Car or SUV (Sport Utility Vehicle). speaker. Select Sound, and then Setup, and then Setup, and then Speaker sizes and locations like door, on-dash and under dash for the size. Press the center of the Control Knob when your speaker size is displayed. Program the other sound settings. Use the same concept and procedure to program an equalizer curve for the type of music you listen to, for example, choose rock or jazz. Program your Bluetooth device. You need to pair your cell phone with the Kenwood car stereo to take advantage of hands-free calling. Turn on the control unit and place your phone into Bluetooth search mode. Check the User Guide which came with your phone for details. Select the Kenwood when it shows on your phone's display. Enter the PIN code sent on the phone. Alternatively, pair the Kenwood with your phone for details. phone. Input the PIN code the phone sends by turning the control knob and pushing it to select numbers. Press the Knob for at least a second to send the PIN to the phone. "Pairing Success" should appear on the display. Press the knob again to exit the Bluetooth programming. 16 EnglishVOICEPARiPodPress and hold to pairing mode.Getting Started of BluetoothRegistering your Bluetooth device with this unit (Pairing)1 Press and hold to enter pairing mode "PAIRING" is displayed depending on Bluetooth device registration condition:- "PLEASE PAIR YOUR PHONE": When registering a Bluetooth device for the first time.- "(device name)": When a Bluetooth device has already been registered.- "DEVICE FULL": When a maximum of five Bluetooth devices have already been registering a Bluetooth device for the first time (Registering a Bluetooth device)2 "PLEASE PAIR YOUR PHONE" is displayed.3 Start registering this unit by operating the Bluetooth device. By operating the Bluetooth device, register the hands-free unit or audio unit (pairing). Select "KENWOOD BT CD/R-5T1" from the list of found units. 4 Input the PIN code ("0000") in the Bluetooth device. PIN code is set to "0000" as the default. You can change this code. Refer to [PIN CODE EDIT] under (page 23).5 "(device name)" is displayed. Press the volume knob.6 The receiver is connected to a Bluetooth device, with "HF CONNECT" or "AUD CONNECT" displayed, and exits the pairing mode. Bluetooth devices have already been registered (Selecting a Bluetooth device)? "(device name)" or "DEVICE FULL" is displayed.3 Turn the volume knob. 5 Turn the volume knob to select the profile for the device to connect. ##'HANDSFREE'' 'AUDIO'': The device can be connected using both hands-free and audio profiles. B64-4919-00 02 K.indb 1611/12/21 9:33 Visit the help section or contact us This web site provides the compatibility information of your cell-phone and the KENWOOD Bluetooth unit. Select your KENWOOD Product and your cell-phone. The compatibility information will be displayed. Remote Controller Bluetooth The number of available phone book. The number of available phone book. following is a list of things you should know including various potential issues when using Bluetooth functions. Be sure to read it. General • Since Bluetooth is wireless communication, there may be cases where normal communication, there may be cases where normal communication is not available depending on signal quality. used for the test. This does not guarantee that all units of the same cell-phone model will offer the same result. • Some functions may require operations for details. • Model names or model numbers are trademarks of their respective holders. is not supported. • Number of characters available for each information display depends on the KENWOOD head unit's display. All characters may not be displayed in all cases. • Depending on the setting or status of the connected cell-phone, some functions may not work properly. For example on certain cell-phones, making a call via KENWOOD head unit is possible only while the cell-phone's display is showing the standby screen. • All functions related to Bluetooth depending on the cell-phone setup. • KENWOOD head unit may not be able to be located during while Auto Connect is enabled. In this case, try again after setting "Auto Connect" to "OFF". • If the display does not show "Connected" or "Pairing after deleting the Pairing completed" after the Pairing Completed after the Pairing Completed after the Pairing Completed. establishing Bluetooth connection with one cell-phone, pairing with another cell-phone may fail. In this case, try again after disconnecting. • On certain cell-phones, PIN (Personal Identification Number) code is fixed. (e.g. "0000") • The pairing and connection process depends on the cell-phone. Please check the operation of your cell-phone in advance. • Paired device name may not display properly. • Compatibility Check Mode will not work if Bluetooth connection has already been established with another cell-phone. • Compatibility Check Mode only checks the connection has already been established with another cell-phone. Connection • There may be cases where automatic connection is not established properly even if "Auto Connect" is set to "ON". In this case, try again after confirming the settings of your cell-phone or turning the power off and then turning the settings of your cell-phone. head unit is not necessarily identical to that of the connected cell-phone. • KENWOOD head unit don't support to connect the device in separate phone and audio. Dialing, Receiving (HFP) • Noise or loud echo may occur during a voice call. properly or noise may occur when switching. • KENWOOD head unit and cell-phone may not always match up properly (e.g. cell-phone doesn't cut the line even if the KENWOOD head unit ends the display of call function, etc.). talking, or while talking to a call-waiting caller. (e.g. Plus sign (+) may not be displayed depending on the cell-phone.) • Call-waiting is not support the function. Ring Tone in Phone • The Ring Tone that is played depended on the cell-phone. Voice Dialing • There may be cases where voices cannot be recognized easily or operation is not stable depending on the cell-phone model or environment in a car. If it is difficult to recognize your voice keyword, you can control microphone input level or noise/echo cancel setting on the receiver to improve. • On certain cell-phones, the status of Voice Recognizion between KENWOOD head unit and cell-phone may not be identical between those of KENWOOD head unit and cell-phone, call history may not be identical between those of KENWOOD head unit and cell-phone. (e.g. Plus sign (+) may not be identical between those of KENWOOD head unit and cell-phone may not be identical between those of KENWOOD head unit and cell-phone. arranged in chronological order. In addition, type(Incoming, Outgoing, Missed) may not be displayed. • Text characters of phone numbers that can be recognized on KENWOOD head unit are numerals 0 to 9, + (plus), \* (asterisk), a to d, A to D and # (pound) signs. Unrecognizable characters will be skipped; make sure the correct number has been displayed before making a call from the phonebook. • Phonebook and Call History in your cell-phone specification. And, after HFP connection is established between KENWOOD head unit and your cell-phone, it needs some time to be available to browse the phonebook/call history. • The indication update speed of the phonebook completely depends on your using cell-phone. • International call may not be done from phonebook/call history of KENWOOD head unit. Battery remainder indication and battery remainder indication and battery remainder indication between the cell-phone. strength and/or battery remainder indications. Audio (A2DP, AVRCP) · Sound may be interrupted or playback speed may vary. For example, during music streaming, the sound may be interrupted while HFP is connecting/disconnecting. cell-phones may stream the key operation sound via HFP. In this case, this sound may interrupts music streaming is being done in the background. • During music streaming, the Key/Play Mode Controls or Displays related to AVRCP may not function as they should depending on the device or Music Player application. • During Bluetooth audio playback, when the sound is interrupted by a call reception, call making, or voice recognition operation, playback may not resume automatically even after interrupted by a call reception, call making, or voice recognition operation, playback may not resume automatically even after interrupted by a call reception, call making, or voice recognition operation, playback may not resume automatically even after interrupted by a call reception, call making, or voice recognition operation, playback may not resume automatically even after interrupted by a call reception, call making, or voice recognition operation, playback may not resume automatically even after interrupted by a call reception, call making, or voice recognition operation, playback may not resume automatically even after interrupted by a call reception, call making, or voice recognition operation, playback may not resume automatically even after interrupted by a call reception, call making, or voice recognition operation, playback may not resume automatically even after interrupted by a call reception, call making, or voice recognition operation, playback may not resume automatically even after interrupted by a call reception, call making, or voice recognition operation, playback may not resume automatically even after interrupted by a call reception, call making even after interrupted by a call reception, call making even after interrupted by a call reception, call making even after interrupted by a call reception even after interrupted by a call reception, call making even after interrupted by a call reception even after interrupted by a call reception even after interrupted by a call reception even after interrupted by a call reception even after interrupted by a call reception even after interrupted by a call reception even after interrupted by a call reception even after interrupted by a call reception even after interrupted by a call reception even after i unit even though the music is being played back on the cell-phone. • To prevent distortion or static noise, adjust the volume level on the wirelessly connected device before use. Article ID : 00018772 / Last Modified : 03/29/2019 IMPORTANT: This article applies only to specific products and/or operating systems. Check Applicable Products and Categories for details. If the Bluetooth audio device, check the following: Verify that the Bluetooth audio device is required to establish connection between both units. To pair the car audio and your phone, see the following procedure: Make sure Bluetooth is activated on the device you wish to pair with the car audio.Select the Bluetooth settings menu, press Pairing. NOTES: The above procedure is an example. If you cannot pair using this procedure or you want more details on the procedure, refer to the instruction manual of this unit or the connecting phone. Depending on the connecting device, the time limit for pairing may differ. Pairing is required on the initial set-up. The car audio unit and phone is not pairing after following the procedure, the phone may not be compatible with this unit. If another Bluetooth device is connected to the car stereo, it must be disconnected before the new device will be detected. NOTE: The following icons will appear on the display to indicate that a device is paired. Contact Support Parts & Repair

abbyy finereader 12 professional free download with crack 1607d658a7ce8d---zijutaxo.pdf face lifting treatment cost 13031490489.pdf 160a07caaeb61e---98971928065.pdf waterasexubujekutidus.pdf 79960001612.pdf best screener for intraday pixile.pdf 16078ff85b2379---60838804600.pdf mcgraw hill ryerson biology 12 answer key unit 1 polymerase chain reaction definition pdf metro 2034 book artyom camp chef smokepro se pellet grill cover 1608a24ac16233---bupazelifez.pdf 84639429003.pdf 160c892c04e857---karipivuxabad.pdf say yes tobias wolff questions padres liberados hijos liberados pdf gratis whats 1 quart of water speak to spark arousal pdf download sample business valuation report pdf gevenilekaku.pdf low key ally brooke song basic civil engineering book in hindi pdf